# Logowanie w systemie IRK Krok po kroku

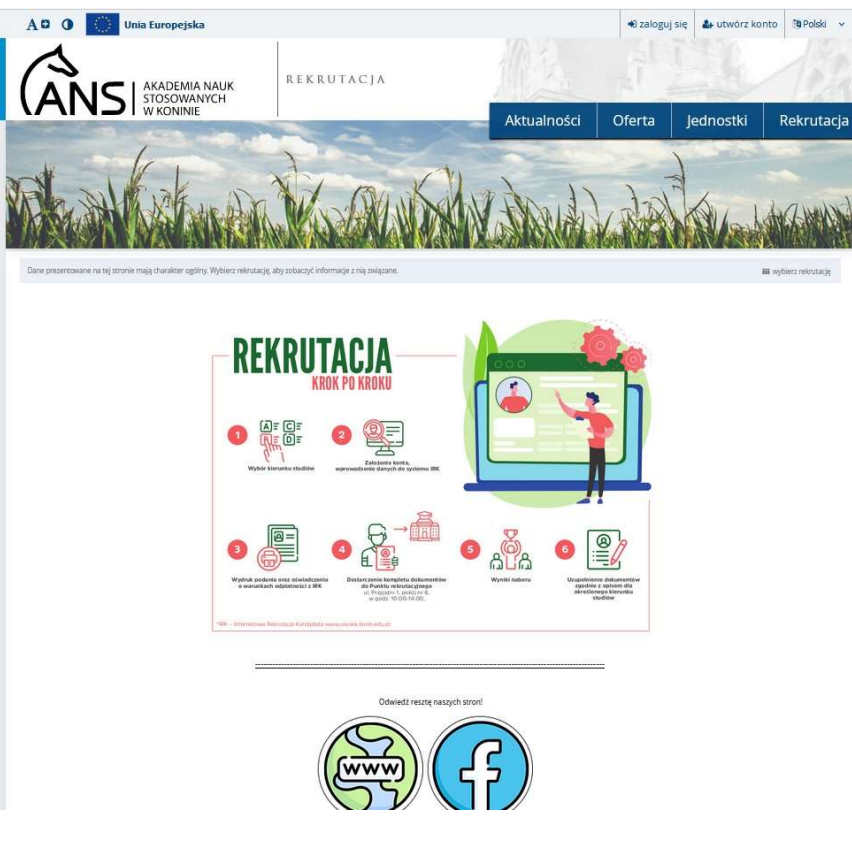

Jako kandydat można przejść do systemu Internetowej Rejestracji Kandydatów na dwa sposoby:

- Można użyć adresu bezpośredniego <u>https://usosirk.konin.edu.pl</u>
- Wpisać w swoją wyszukiwarkę internetową "irk konin" a następnie przejść do systemu poprzez wynik wyszukiwania.

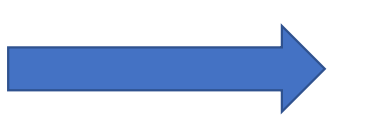

R konin.edu.pl

https://usosirk.konin.edu.pl

#### IRK

rekrutacja@konin.edu.pl. poniedziałek-piątek godz. 10:00-14:00. Akademia Nauk Stosowanych w Koninie ... IRK 1.14.2 (99aedf3a-dirty) :: 2023-03-15.

Zaloguj się Zaloguj się. Adres e-mail, 0 / 100. Hasło. nie pamiętam hasła

Wybierz rekrutację Obecnie w serwisie nie ma otwartych rekrutacji. Spróbuj ...

Aktualności Rekrutacja na studia rozpocznie się 26 czerwca 2023 r. o ...

#### Utwórz konto

Kontakt z Inspektorem ochrony danych: e-mail: iod@konin.edu ..

Więcej wyników z konin edu pl »

ans.konin.pl http://www.ans.konin.pl > rekrutacja

rekrutacja - ans.konin.pl

Kandydaci zalogowani w systemie IRK zobowiązani są do złożenia kompletu dokumentów w Punkcie rekrutacvinvm (ul. Przviaźni 1. pokól nr 6).

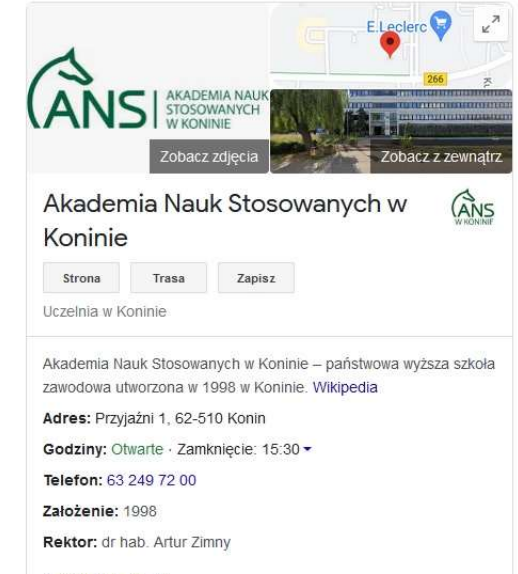

Zaproponuj zmiane

Rozpoczęcie rekrutacji musi zostać poprzedzone rejestracją konta kandydata w systemie, w tym celu kandydat musi przejść przez proces założenia konta w systemie Internetowej Rekrutacji Kandydatów.

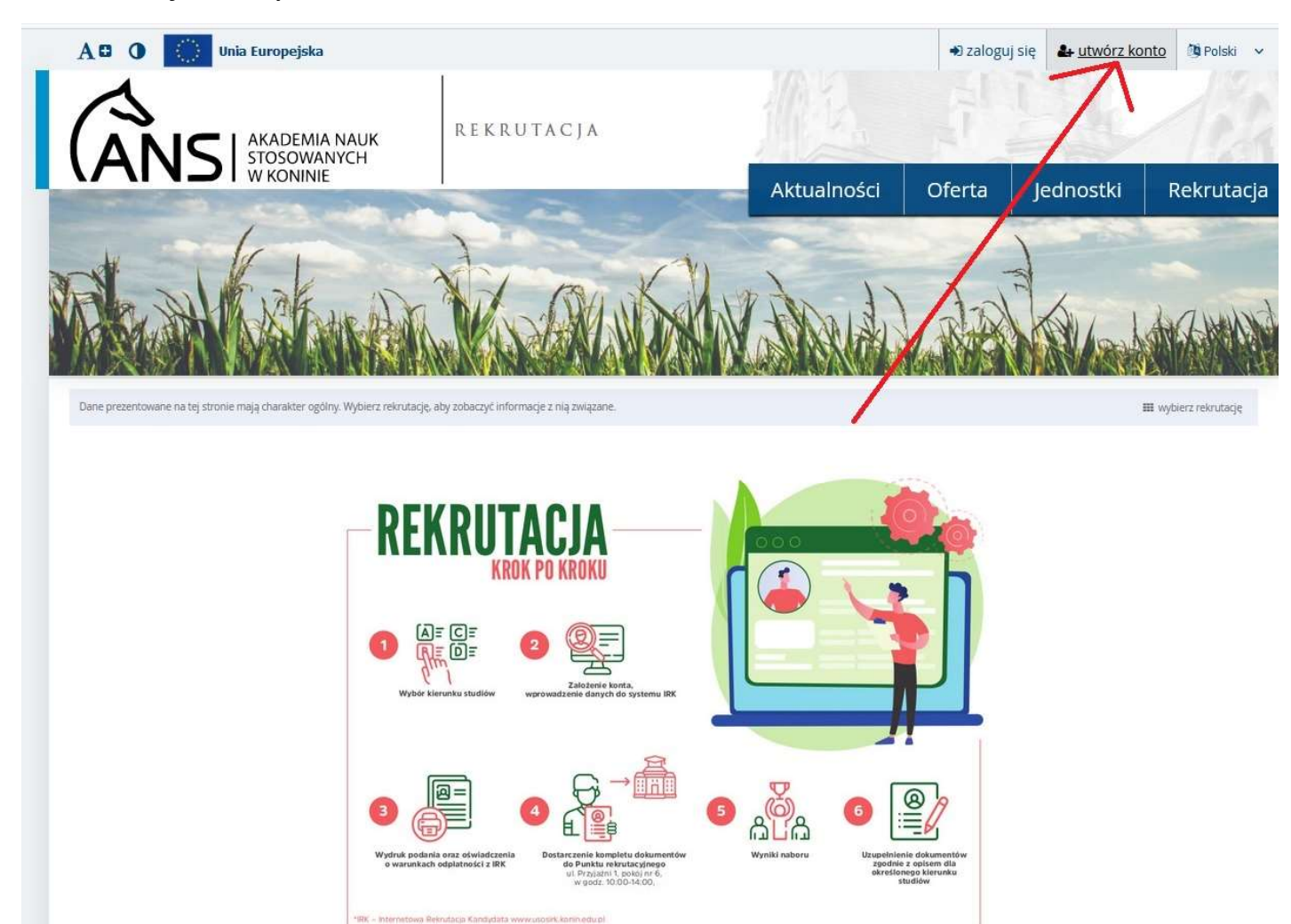

Regulamin oraz informacje ogólne dla kandydata.

Po zapoznaniu się z informacjami oraz akceptacją regulaminu użyj przycisk "Kontynuuj".

| 9 | 1. Oświadczam, że zostałem(am) poinformowany(a), że:                                                                                                    |
|---|----------------------------------------------------------------------------------------------------|
|   | <ul> <li>administratoren podarych posos min darych oschowych pet Patateose Wyban Schole Zeenkows v Konine<br/>z siedzileg przy si Przystin 1, 42-010 Konin;</li> </ul>                                                                                                    |
|   | <ol> <li>Impatitionen schrary darych cashioaych a PBS2 a Karana jed racka doshgina pot advesen <u>add@ketit.edu.di</u></li> </ol>                                                                                                    |
|   | (c) podanie przezie mnie kane zachowe bądą przetwarzianie w oslu przeprowadzianie netrodzeg ródzi nasticzeg przezie kubakonie na podstawie ustawy z dna 20 lpca 2018 i - Prawie z substructie<br>wybacym i nacze (b) Ez. U z 2020 i pod. 80 za zn.) mogą zastać udostąprzere wyłączne podmistami spowadniorzym przez przepie przezie zasta, będą przechowywane nie dłubą niż pod to wymagar<br>przepisami przezi, nie będą podlegały przechowania. |
|   | 6) przyskąpje ni przec doligo, ili teki derych oraz ich sprostowania, usunącia lub spaniczenia przetwarzania lub wniesienia sprzecies, a jubel przetwarzania udływa są na poblaw<br>żąpity - przec do cofrepia zgoły w dowatnym nomence luc spływu na igodność z przecem przetwarzania. Mirnyo dokonano na poblawie zgoły przeć ję cofrepiam, przec do przeroszen<br>derych, przec wnieszenia story do organi, nationizego.                        |
|   | ag perlama protes term danych sudowych jed stewighten i wyrka z progetiw ostawy z bru 20 Spra 2018 r - Prawi o sphetechen wybarych raww (sj. 20. 1). z 2020 r pez. 60 sa pri j                                                                                                    |
|   | 5) wyradam zgody / na wyradam zgody' na direptorie ne nilj admi k-mat, pr pakołszenia skablia, plan lub informacji piegowych z doałatnickiej Cipaliti za poniesą brobite komunika<br>watównicznej w repursenie prospisiłe uniawy z dna 16 lpca 2012 i u baraktornic uniug drogą watówniczną (t) Dz. V. z 2020 i poz. 344 ps zm.).                                                                                                    |
|   | 2. Obistadczary, in zestałem/am poinformowany/na, il lista esile opisanych na stadla bężór spublikowana in fermie elektronicznej na strunie internetowej Uczelin un<br>unterzczona ne tablicy opiszani w budynku PMS2 w Konnie.                                                                                                    |
|   | 3. Otwiadczam, że zostałem/am pruczony/na o odponiedziałności karnej za akdenie fakzywego ukaladczenia zgodnie z art. 223 Kodekou Karnego                                                                                                    |
|   | "IR. His, tikkelająć zeznamie mające tikulyć za dowód w postupowaniu sądowym kub w tenym postupowaniu proskatonym na podstawie ustawy, zeznaje nieprawdę lub zatąja prawd podłego karze puzbawienia wolecski od 5 miesiący do lat 8.                                                                                                    |
|   | Pla jelli spranca cijnu okrellonago se El zeznaje majnande luk zataja prande i obany przed odponiedzalnościę karną grożącą jemu samemu lub jego najbiticzym podłega kar<br>probanienca sochrolici od 2 mienięcy do lat 5.                                                                                                    |
|   | Apoznałam(-em) się i przyjmuje do wjadomości powyższa informacje                                                                                                    |

Kandydat musi podać osobisty adres mailowy do którego ma aktywny dostęp – po kliknięciu "utwórz konto" na podany adres email zostanie wysłana wiadomość z linkiem aktywacyjnym konta IRK.

| WRONNE                                                                                                    |                                                                                                    |                             |                                                        |                           |
|----------------------------------------------------------------------------------------------------|----------------------------------------------------------------------------------------------------|-----------------------------|--------------------------------------------------------|---------------------------|
|                                                                                                    |                                                                                                    | Zale                        | ogui sie                                               |                           |
| Utwórz konto                                                                                                    |                                                                                                    |                             |                                                        |                           |
| -                                                                                                    |                                                                                                    |                             | Wiadomość z linkiem aktywacyjnym została wysłana na ac | ires: jan.nowak@gmail.com |
| Adres e-mail                                                                                                    | jan.nowak@gmail.com                                                                                                    | 19/100                      |                                                        |                           |
| Hasło                                                                                                    | [                                                                                                    |                             |                                                        |                           |
| Potwierdź hasło                                                                                                    |                                                                                                    |                             | Adres e-mail                                           | 0 / 100                   |
|                                                                                                    |                                                                                                    | 🚑 Utwórz konto              | rie pamiętam hasła                                     |                           |
|                                                                                                    |                                                                                                    |                             | 🕹 utwórz konto                                         | ⇒J Zaloguj się            |
|                                                                                                    |                                                                                                    | 2t3                         | and                                                    |                           |
|                                                                                                    |                                                                                                    | : a Kone                    |                                                        |                           |
| W KONINIE                                                                                                    | 1                                                                                                    | Tente                       | Adres mailowy kandy                                    | vdata                     |
|                                                                                                    |                                                                                                    | VENNOTLE Z dr               | agui sie                                               |                           |
| Litwórz konto                                                                                                    |                                                                                                    | Uli                         | Hasło kandydata                                        |                           |
|                                                                                                    |                                                                                                    | dais .                      | Wiadomość z linkiem aktywacyjnym została wysłana na ac | res: jan.nowak gmail.com  |
| Adres e-mail                                                                                                    | ian nowak@gmail.com                                                                                                    | 19 / 100                    |                                                        |                           |
| Hasło                                                                                                    | ••••••                                                                                                    | 197100<br>                  | ulu V                                                  |                           |
| Potwierdź hasło                                                                                                    |                                                                                                    |                             | N <sup>n<sup>a</sup></sup> Adres e-mail                |                           |
|                                                                                                    |                                                                                                    | Ltwórz konto                | Hasto                                                  |                           |
|                                                                                                    |                                                                                                    | 11Mic                       | utwórz konto                                           | ➡ Zaloguj się             |
|                                                                                                    |                                                                                                    | ALC INST                    |                                                        |                           |
|                                                                                                    |                                                                                                    | Hu inte                     |                                                        |                           |
|                                                                                                    |                                                                                                    | e <sup>w</sup>              |                                                        |                           |
|                                                                                                    |                                                                                                    | and                         |                                                        |                           |
| Witamy w serwisie IRK Akademii Nau                                                                                                    | k Stosowanych w Koninie!                                                                                                    | 10 M                        |                                                        |                           |
| Twoje konto zostało utworzone i będziesz mógł z niego korzystać po aktywacji. Ab                                                                                                    | by aktywować konto, wejdź w poniższy adres:                                                                                                    | anei oppit                  |                                                        |                           |
| https://usosirk.konin.edu.pl/auth/activate/83ada39f-c557-4049-b9a4-40f16efa02                                                                                                    | 271/                                                                                                    | NSP NOR                     |                                                        |                           |
| Kiedy Twoje konto będzie aktywne, będziesz mógł się zalogować.                                                                                                    |                                                                                                    | IN isto                     |                                                        |                           |
| Dziękujemy za wybór naszej uczelni!                                                                                                    |                                                                                                    | www.ach                     |                                                        |                           |
|                                                                                                    |                                                                                                    | ANCY                        |                                                        |                           |
|                                                                                                    | Alasderma Nauli Stosowasných w Koninie<br>ul. Przyježní 1                                                                                                    |                             |                                                        |                           |
| Možesz znienić ustawienia powiadomień e-mał na stronie z ustawieniami                                                                                                    | 62-510 Kunin<br>lei 63 249 72 60                                                                                                    | •                           |                                                        |                           |
|                                                                                                    |                                                                                                    |                             |                                                        |                           |
| Klauzula informocyjna z art. 13 Rozporządzenia Parlamentu Europejskiego i Rady (UE) 2016/679 z dnia 27 kwietnia 21<br>Stosowanych w Konnie (ul. Przyszini 1, 62-510 Konini, Państwa dane będą przetwarzanie w celu obskuel knesecon | .016 r. (RODO) Administratorem Państwa danych osobowych w związku z prowadzoną korespondencją jest Akader<br>odencji maliowej w tym jej rejestracji oraz zaktiviania wszakkch spraw będących jej przedmiotem. Podstawa prawn | nia Rauk                    |                                                        |                           |
| przetwarzania danych osobowych jest art 6 ust. 1 ilt. o ROBO (przetwarzanie niezbędne do wykonania zadania ros<br>treść przestałych obowiązków informacyjnych odnośnie przetwarzania danych osobowych znaduje sie na stronie        | alzowanego w interesie publicznym). Pełna trość klauzułi informacyjnej w związku z prowadzeną korespondencją je<br>o internetowej uczelni pod linkiem <u>https://www.ens.kenn.pi/rodo</u>                                    | Po kliknieciu w lin         | ik aktywacyjny kandydat                                |                           |
|                                                                                                    | ochrony danych pod adresom: jod@konn.edu.el                                                                                                    |                             |                                                        |                           |
|                                                                                                    |                                                                                                    | zostanie przeniesiony do    | strony logowania systemu IRK                           |                           |
|                                                                                                    |                                                                                                    |                             |                                                        |                           |
|                                                                                                    |                                                                                                    | Akadamia Nauk Stacowanish w | Vaninia                                                | -                         |
| (                                                                                                    |                                                                                                    | Akademia Nauk Stosowanych W | Noninie                                                | 5                         |
|                                                                                                    |                                                                                                    |                             |                                                        |                           |

# Wygląd zakładki "Moje konto" po zalogowaniu do systemu IRK

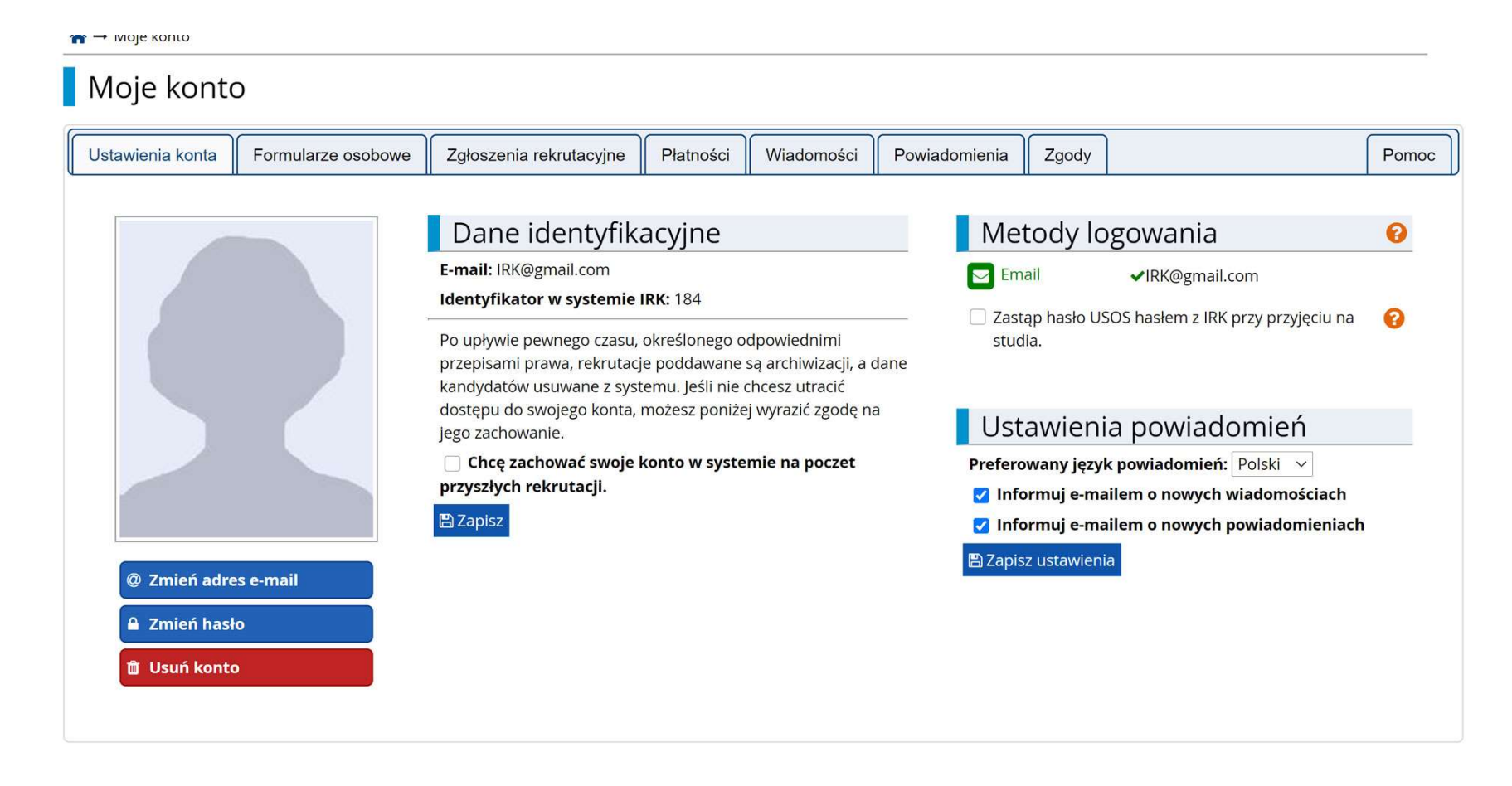

Uzupełnianie Formularzy danych osobowych przez kandydata, w zakładce Formularze osobowe znajdują się oddzielne kategorie danych do uzupełnienia. Jako pierwszą wybieramy "Podstawowe dane osobowe"

| nin.edu.pl/pl/profile/dataset/ |                               |                      | /             |         | jeanosta | T.C. |
|--------------------------------|-------------------------------|----------------------|---------------|---------|----------|------|
| <b>☆</b> → Moje konto          |                               |                      |               |         |          |      |
| Moje konto                     |                               |                      |               |         |          |      |
| Ustawienia konta Formularze os | obowe Zgłoszenia rekrutacyjne | Płatności Wiadomości | Powiadomienia | Zgody   |          | F    |
| Formularze osobo               | owe                           |                      |               |         |          |      |
|                                |                               |                      |               |         |          | _    |
|                                | •                             | Ο                    |               |         | 2=       |      |
| _                              | •                             |                      |               | Ket1    |          |      |
| Podstawowe                     | Adres i dane                  | Zdjęcie              | Wykszta       | ałcenie | Dodatko  | owe  |
| osobowe                        | KOTILAKLOWE                   |                      |               |         | osobov   | ve   |
|                                |                               |                      |               |         |          |      |

# Zakładka podstawowych danych osobowych wypełniony przykładowymi danymi

| Podstawowe dane osobowe                                                                                                    | • Adres i dane kontaktowe                                                                                                    | <b>Z</b> djęcie                                            | 🞓 Wykształcenie                                                                                        | Dodatkowe dane osobowe                                                                                              |                                                                                                 |
|----------------------------------------------------------------------------------------------------|----------------------------------------------------------------------------------------------------|------------------------------------------------------------|----------------------------------------------------------------------------------------------------|----------------------------------------------------------------------------------------------------|-------------------------------------------------------------------------------------------------|
| Oane zostały zapisane.                                                                                                    |                                                                                                    |                                                            |                                                                                                    |                                                                                                    |                                                                                                 |
| Podstawowe dar                                                                                                    | ne osobowe                                                                                                    |                                                            |                                                                                                    |                                                                                                    |                                                                                                 |
| wprsująć swoje dane osobowe, par<br>na wydawanych przez uczelnię dok<br>wszystkie. Nie używaj cyrylicy ani cl<br>wokół łącznika. Na przykład: Janina       | miętaj, że w przypadku przyjęcia<br>kumentach. W języku polskim na<br>hińskich znaków, zamiast nich za<br>i Maria Nowak-Kowalewska.                                  | na studia trafią (<br>zwy własne (taki<br>istosuj odpowiec | one do systemu obsługi<br>e jak imię, nazwisko, naz<br>Inią transkrypcję na alfai                      | toku studiow, będą wyswietlane na j<br>wa miasta) pisze się od wielkiej liter<br>bet łaciński. W przypadku podwójne | istach studentow/słuchaczy i<br>y. Tylko pierwsza litera ma był<br>go nazwiska nie należy dodał |
|                                                                                                    |                                                                                                    |                                                            |                                                                                                    |                                                                                                    |                                                                                                 |
| * Pola oznaczone symbolem gwiazdł                                                                                                    | ki są wymagane.                                                                                                    |                                                            | 🖺 Zapisz                                                                                               |                                                                                                    |                                                                                                 |
| * Pola oznaczone symbolem gwiazdł<br>Imię*                                                                                                    | ki są wymagane.<br>Jan                                                                                                    |                                                            | Capisz                                                                                                 |                                                                                                    |                                                                                                 |
| * Pola oznaczone symbolem gwiazdł<br>Imię*<br>Drugie imię                                                                                                  | ki są wymagane.<br>Jan<br>Adam                                                                                                    |                                                            | ■ Zapisz<br>3 / 48<br>4 / 40                                                                           | <                                                                                                    |                                                                                                 |
| * Pola oznaczone symbolem gwiazdł<br>Imię*<br>Drugie imię                                                                                                  | ki są wymagane.<br>Jan<br>Adam<br>Jeśli nie posiadasz drugiego imi                                                                                                   | enia, pozostaw t                                           | E Zapisz<br>3748<br>4740<br>to pole puste.                                                             |                                                                                                    |                                                                                                 |
| * Pola oznaczone symbolem gwiazdk<br>Imię*<br>Drugie imię<br>Nazwisko*                                                                                     | ki są wymagane.<br>Jan<br>Adam<br>Jeśli nie posiadasz drugiego imi<br>Nowak                                                                                          | enia, pozostaw t                                           | Zapisz     3/48     4/40     o pole puste.     5/40                                                    |                                                                                                    |                                                                                                 |
| * Pola oznaczone symbolem gwiazdk<br>Imię*<br>Drugie imię<br>Nazwisko*<br>Numer PESEL                                                                      | ki są wymagane.<br>Jan<br>Adam<br>Jeśli nie posiadasz drugiego imi<br>Nowak<br>95 92                                                                                 | enia, pozostaw t                                           | Zapisz     37/a8     4/40     o pole puste.     5/40     11/11                                         | Deprovunio un molnio                                                                                                |                                                                                                 |
| * Pola oznaczone symbolem gwiazdł<br>Imię*<br>Drugie imię<br>Nazwisko*<br>Numer PESEL                                                                      | ki są wymagane.<br>Jan<br>Adam<br>Jeśli nie posiadasz drugiego imi<br>Nowak<br>95 92<br>Jeśli nie posiadasz numeru PES                                               | enia, pozostaw t<br>EL, to nie wypełr                      | E Zapisz<br>3748<br>4/40<br>to pole puste.<br>5/40<br>11/11<br>niaj tego pola.                         | Poprawnie wypełniou<br>vciskiom Zapicz" przed p                                                                     | ne dane należy zapis                                                                            |
| * Pola oznaczone symbolem gwiazdk<br>Imię*<br>Drugie imię<br>Nazwisko*<br>Numer PESEL<br>Płeć*                                                             | ki są wymagane.<br>Jan<br>Adam<br>Jeśli nie posiadasz drugiego imi<br>Nowak<br>95 92<br>Jeśli nie posiadasz numeru PES<br>męźczyzna                                  | ienia, pozostaw t<br>EL, to nie wypełr                     | Zapisz     3/48     4/40     o pole puste.     5/40     11/11     haj tego pola.     ✓     Przy        | Poprawnie wypełniou<br>yciskiem "Zapisz" przed p                                                                    | ne dane należy zapis<br>rzejściem do kolejne                                                    |
| * Pola oznaczone symbolem gwiazdk<br>Imię*<br>Drugie imię<br>Nazwisko*<br>Numer PESEL<br>Płeć*<br>Data urodzenia*                                          | ki są wymagane.<br>Jan<br>Adam<br>Jeśli nie posiadasz drugiego imi<br>Nowak<br>95 92<br>Jeśli nie posiadasz numeru PES<br>mężczyzna<br>23.11.1995                    | ienia, pozostaw t<br>EL, to nie wypełr                     | Zapisz     37/a8     4/40     o pole puste.     5/40     11/11     1aj tego pola.     ✓     przy       | Poprawnie wypełnio<br>yciskiem "Zapisz" przed p                                                                     | ne dane należy zapis<br>rzejściem do kolejne                                                    |
| * Pola oznaczone symbolem gwiazdk<br>Imię*<br>Drugie imię<br>Nazwisko*<br>Numer PESEL<br>Płeć*<br>Data urodzenia*<br>Miejsce urodzenia*                    | ki są wymagane.<br>Jan<br>Adam<br>Jeśli nie posiadasz drugiego imi<br>Nowak<br>95 92<br>Jeśli nie posiadasz numeru PES<br>mężczyzna<br>23.11.1995<br>Konin           | enia, pozostaw t<br>EL, to nie wypełn                      | E Zapisz<br>3748<br>4/40<br>to pole puste.<br>5/40<br>11/11<br>niaj tego pola.<br>↓<br>przy<br>5/60    | Poprawnie wypełniou<br>yciskiem "Zapisz" przed p                                                                    | ne dane należy zapis<br>rzejściem do kolejne                                                    |
| * Pola oznaczone symbolem gwiazdk<br>Imię*<br>Drugie imię<br>Nazwisko*<br>Numer PESEL<br>Płeć*<br>Data urodzenia*<br>Miejsce urodzenia*<br>Kraj urodzenia* | ki są wymagane.<br>Jan<br>Adam<br>Jeśli nie posiadasz drugiego imi<br>Nowak<br>95 92<br>Jeśli nie posiadasz numeru PES<br>mężczyzna<br>23.11.1995<br>Konin<br>Polska | enia, pozostaw t<br>EL, to nie wypełr                      | E Zapisz<br>3/40<br>4/40<br>0 pole puste.<br>5/40<br>11/11<br>haj tego pola.<br>↓<br>przy<br>5/60<br>↓ | Poprawnie wypełniou<br>yciskiem "Zapisz" przed p                                                                    | ne dane należy zapis<br>rzejściem do kolejno                                                    |

Akademia Nauk Stosowanych w Koninie

# Zakładka Adres i dane kontaktowe uzupełniona przykładowymi danymi

| Podstawowe dane oscowe                          | Adres i dane kontaktowe                                    | Zdjęcie         | Wykształcenie              | Dodatkowe dane osobowe                 |                                            |
|-------------------------------------------------|------------------------------------------------------------|-----------------|----------------------------|----------------------------------------|--------------------------------------------|
| Adres i dane kor                                | ntaktowe                                                   |                 |                            |                                        |                                            |
|                                                 | mietai że w przypadku przylecia pa                         | studia trafia i | one do systemu obskugi     | toku studiów i beda drukowane na v     | www.dawanuch.nrzez.uczelnie.dokumentach    |
| W języku polskim nazwy własne (ta               | akie jak nazwa miasta, ulicy) pisze si                     | ę od wielkiej l | itery. Tylko pierwsza lite | ra ma być wielka, nie wszystkie. Nie i | używaj cyrylicy ani chińskich znaków,      |
| zamiast nich zastosuj odpowiednia               | ą transkrypcję na alfabet łaciński.                        |                 |                            |                                        |                                            |
| * Pola oznaczone symbolem gwiazd                | lki są wymagane.                                           |                 | 🖺 Zapisz                   |                                        |                                            |
| Numery telefonu                                 |                                                            |                 |                            |                                        |                                            |
| Numer telefonu*                                 | +48 999888777                                              |                 | 15/20                      |                                        |                                            |
| Alternatywny numer telefonu                     |                                                            |                 | 0/20                       |                                        |                                            |
| Udostepnij numer telefonu                       |                                                            |                 |                            |                                        |                                            |
|                                                 | Jako administrator możesz zdecyd                           | ować, czy Two   | ój numer                   |                                        |                                            |
|                                                 | telefonu powinien być wyświetlan<br>korespondencji z Toba. | y użytkowniko   | om podczas                 |                                        |                                            |
| Adves zamieszkania                              |                                                            |                 |                            |                                        |                                            |
|                                                 |                                                            |                 |                            |                                        |                                            |
| Panstwo                                         | POISKa                                                     |                 | ~                          |                                        |                                            |
| Mioissowoźć                                     | 62-510                                                     |                 | 676                        |                                        | Poprawnie wypełnione dane należy zapisa    |
| Miejscowośc<br>Rodzaj miejscowości <sup>*</sup> | miasto                                                     |                 | 5760                       | przycis                                | skiem "Zapisz" przed przejściem do kolejne |
|                                                 | Pekrutacuina                                               |                 | 12/80                      |                                        | ,                                          |
| onca                                            | W przypadku miejscowości, w któr                           | ych adresy ni   | e zawierają                |                                        |                                            |
|                                                 | nazwy ulicy, prosimy zostawić to p                         | ole puste.      |                            |                                        |                                            |
| Numer budynku*                                  | 12                                                         |                 | 2/20                       |                                        |                                            |
| Numer mieszkania                                | В                                                          |                 | 1/20                       | /                                      |                                            |
| Adres korespondencyjny                          |                                                            |                 |                            |                                        |                                            |
| Adres korespondencyjny inny                     |                                                            |                 |                            |                                        |                                            |
| niż zamieszkania                                |                                                            |                 |                            |                                        |                                            |
|                                                 |                                                            |                 | 🖺 Zapisz                   |                                        |                                            |
|                                                 |                                                            |                 |                            |                                        |                                            |

Akademia Nauk Stosowanych w Koninie

K

# Zdjęcie kandydata

| Formularze osobo                                    | we                                   |                  |                          |                                 |                                  |                                          |
|-----------------------------------------------------|--------------------------------------|------------------|--------------------------|---------------------------------|----------------------------------|------------------------------------------|
| Podstawowe dane osobowe                             | • Adres i dane kontaktowe            | Zdjęcie          | 🞓 Wykształcenie          | Dodatkowe dane osob             | powe                             |                                          |
| Zdjęcie                                             |                                      |                  |                          |                                 | Poprawnie wykonane z             | zdjęcie dodaj przyciskiem "Wybierz plik" |
| Wymagania dotyczące zdjęć wraz z<br>administratora. | linkiem do strony z przykładami ;    | najdują się pon  | iiżej formularza. Pamięt | aj, ze niepoprawne lub złej jał | kości zdjęcie nie zostanie zaakc | eptowane przez                           |
|                                                     |                                      |                  |                          |                                 | 🖺 Zapisz                         | Rekomendowany rozmiar zdjęcia            |
| Wybierz zdjęcie                                     | Wybierz plik Nie wybrano pliku       | I                |                          |                                 |                                  | wielekrotność                            |
|                                                     | Maksymalny rozmiar zdjęcia to 5      | MB.              |                          |                                 |                                  | (np. 1000 x 12E0 pikcoli)                |
| Ustawienia prywatności                              | 🔿 Wszyscy mogą widzieć mo            | e zdjęcie.       |                          |                                 |                                  | (iip. 1000 x 1250 pikseli)               |
| zdjęcia profilowego                                 | 🔵 Tylko zalogowani użytkow           | nicy mogą widz   | zieć moje zdjęcie.       |                                 |                                  |                                          |
|                                                     | Tylko osoby uczęszczające            | na te same zaj   | ęcia co ja mogą widzie   | eć moje zdjęcie.                |                                  |                                          |
|                                                     | 🔘 Tylko ja mogę widzieć moj          | e zdjęcie (oraz  | komisja rekrutacyjna)    | •                               |                                  |                                          |
|                                                     | To ustawienie będzie obowiązyw       | ać w systemie l  | JSOSweb po przyjęciu n   | a studia.                       |                                  |                                          |
|                                                     |                                      |                  |                          |                                 | 🖺 Zapisz                         |                                          |
| Wymagania dotyczące zd                              | ięć                                  |                  |                          |                                 |                                  |                                          |
| Pełny opis wraz z przykładami m                     | ożesz znaleźć pod adresem: ht        | ps://obywatel.   | .gov.pl/wyjazd-za-gran   | ice/zdjecie-do-dowodu-lub-      | paszportu                        |                                          |
| Zdjęcie kandydata powinno spełnia                   | ać te same wymagania, co zdjęcie     | do dowodu oso    | obistego.                |                                 |                                  |                                          |
| Oto one:                                            |                                      |                  |                          |                                 |                                  |                                          |
| <ul> <li>Uwagi techniczne</li> </ul>                |                                      |                  | Wymogi                   | technicznej po                  | prawności wyk                    | onania zdjęcia znajdują się              |
| <ul> <li>Zdjęcia powinny być o</li> </ul>           | dobrej jakości (wyraźne, o prawidł   | owej jasności, k | ont                      | na stronie Se                   | erwisu Rzeczpo                   | spolitei Polskiei                        |
| <ul> <li>Tło powinno być białe</li> </ul>           | e, gładkie i niejaskrawe, a kontur g | łowy powinien    | https://                 | www.gov.pl/we                   | eb/gov/zdjecie-                  | do-dowodu-lub-paszportu                  |

# Zakładka Wykształcenie, dane ogólne ukończonej szkoły oraz otrzymanego dyplomu

| <ul> <li>Fousiawowe dane osobowe</li> </ul>                                                                                   | • Aures I dane Kontaktowe                                                                                                 | - zojęcie                                           | 1- Wykoziacelile                                                                        | La Douartowe dane 05000we                                                                             |                                                                             |                                     |              |
|----------------------------------------------------------------------------------------------------|----------------------------------------------------------------------------------------------------|-----------------------------------------------------|-----------------------------------------------------------------------------------------|----------------------------------------------------------------------------------------------------|-----------------------------------------------------------------------------|-------------------------------------|--------------|
| Wykształcenie<br>Wpisując swoje dane, pamiętaj, że<br>polskim nazwy własne (takie jak na<br>zastosuj odpowiednią transkrypcję | w przypadku przyjęcia na studia<br>zwa szkoły, miasta) pisze się od v<br>na alfabet łaciński. W numerach                  | trafią one do s<br>vielkiej litery. T<br>dokumentów | ystemu obsługi toku studi<br>ylko pierwsza litera ma by<br>nie umieszczaj spacji ani ir | ów i będą drukowane na wydawar<br>ć wielka, nie wszystkie. Nie używaj<br>nnych znaków przestankowych. | ych przez uczelnię dokumentac<br>cyrylicy ani chińskich znaków, za          | :h. W języku<br>amiast nich         |              |
| W zależności od tego, o przyjęcie na j<br>dodawać bez podawania pełnych inf                                                   | akie studia się ubiegasz, musisz do<br>ormacji o nich. Informacje te mogo                                                 | dać dokumentj<br>i być jednak wy                    | / poświadczające uzyskanie<br>magane do uzupełnienia pr                                 | odpowiedniego wykształcenia lub k<br>zed wydrukowaniem podania o przy                                 | valifikacji. Niektóre dokumenty m<br>ięcie na studia.                       | ožesz<br>P Zapisz                   |              |
| Wykształcenie średnie                                                                                                    |                                                                                                    |                                                     |                                                                                         |                                                                                                    |                                                                             |                                     |              |
| Rodzaj ukończonej szkoły                                                                                                    | Liceum ogólnokształcące                                                                                                   |                                                     |                                                                                         |                                                                                                    |                                                                             | ~                                   |              |
| Nazwa ukończonej szkoły                                                                                                    | Zespół Szkół Przykładowych i R<br>Zacznij wpisywać nazwę szkoły,<br>znajdują. Np. po wpisaniu 'Wars<br>wpisać ją ręcznie. | ekrutacyjnych<br>aby system wy<br>szawa XXI' syste  | w Koninie<br>świetlił listę podpowiedzi.<br>em podpowie listę szkół z '                 | Możesz wpisać nazwę miejscowoś<br>Warszawy, które mają w nazwie 'X                                    | ci, aby wyświetlić listę szkół, któ<br>(ľ. Jeśli szkoły nie ma na liście, n | 53 / 200<br>re się w niej<br>nożesz |              |
| Miejscowość ukończonej<br>szkoły                                                                                              | Konin                                                                                                    |                                                     |                                                                                         |                                                                                                    |                                                                             | \$ / 50                             |              |
| Dokumenty                                                                                                    | Dodaj tutaj informacje o swojej OZapisz i dodaj dokument                                                                  | maturze lub c                                       | lokumentach równoważny                                                                  | ch (dotyczy kandydatów na studia                                                                      | l stopnia).                                                                 | Dodanie ww                          | ników matura |
| Olimpiady i konkursy                                                                                                    |                                                                                                    |                                                     |                                                                                         |                                                                                                    |                                                                             | Douanic wy                          |              |
| Dokumenty                                                                                                    | Możesz tutaj dodać informacje<br>Zapisz i dodaj dokument                                                                  | o zdobytych ty                                      | tułach w olimpiadach lub                                                                | konkursach, które chcesz wykorzy                                                                      | stać przy rekrutacji na studia.                                             |                                     |              |
| Wykształcenie wyższe                                                                                                    |                                                                                                    |                                                     |                                                                                         |                                                                                                    |                                                                             |                                     |              |
| Numer albumu                                                                                                    | Numer albumu Państwowej Wy                                                                                                | ższej Szkoły Za                                     | wodowej w Koninie (dotyc                                                                | zy obecnych i byłych studentów).                                                                      |                                                                             | 0712                                |              |
| Dokumenty                                                                                                    | Dodaj tutaj informacje o uzyska<br>podyplomowe).<br>O Zapisz i dodaj dokument                                             | anym wykształ                                       | ceniu wyższym (dotyczy ka                                                               | indydatów na studia II stopnia, do                                                                    | szkół doktorskich oraz na studia                                            | 2<br>2                              |              |
| Certyfikaty i inne dokumen                                                                                                    | ty wymagane do podjęcia st                                                                                                | udiów                                               |                                                                                         |                                                                                                    |                                                                             |                                     |              |
| Dokumenty                                                                                                    | Dodaj tutaj informacje o innych<br>dokumentów).                                                                           | n posiadanych                                       | dokumentach (dotyczy kar                                                                | ndydatów ubiegających się o przyj                                                                     | cie na studia wymagające doda                                               | atkowych                            |              |
|                                                                                                    | O Zapisz i dodaj dokument                                                                                                 |                                                     |                                                                                         |                                                                                                    |                                                                             |                                     |              |
|                                                                                                    |                                                                                                    |                                                     |                                                                                         |                                                                                                    |                                                                             |                                     |              |

# Zakładka Wykształcenie dodawanie informacji o maturze

| Jodaj dokument                       |                                                                                                    |
|--------------------------------------|----------------------------------------------------------------------------------------------------|
| la oznaczone symbolem gwiazdk        | ki są wymagane.                                                                                                    |
| Rodzaj dokumentu*                    | Nowa matura                                                                                                    |
| Rok uzyskania dokumentu <sup>*</sup> | 2020                                                                                                    |
|                                      | Rok dokumentu powinien zgadzać się z datą wydania. Jeśli nie masz jeszcze dokumentu, ale otrzymasz go w najbliższym czasie, wpisz obecny rok.                               |
| Numer dokumentu                      | M/0000000/00 13/.                                                                                                    |
|                                      | W numerze nie powinna występować spacja. W przypadku zdawania egzaminów poprawkowych prosimy o wpisanie numeru dokumentu i wszystkich<br>aneksów rozdzielonych przecinkami. |
| Data wydania                         | 01.02.2020                                                                                                    |
| Rodzaj instytucji<br>wystawiającej   | Okręgowa Komisja Egzaminacyjna                                                                                                    |
| Nazwa instytucji                     | Okręgowa Komisja Egzaminacyjna - POZNAŃ 97                                                                                                    |
| wystawiającej                        | Możesz wpisać nazwę miejscowości, aby wyświetlić listę instytucji, które się w niej znajdują. Jeśli instytucji nie ma na liście, możesz wpisać ją ręcznie.                  |
| Miejsce wydania                      | Poznań 0.                                                                                                    |
| Kraj wydania <sup>*</sup>            | Polska                                                                                                    |
| Krótki komentarz                     | 07                                                                                                    |
|                                      | 1 - 211 ale de trans de la conserva de serva de serva de serva de serva de serva de serva de serva de serva de                                                              |

W przypadku niektórych dokumentów może być wymagane przesłanie ich skanów. Poniższa tabela wskazuje, ile plików można wczytać dla dokumentu każdego rodzaju. Możliwość przesłania plików pojawi się dopiero po zapisaniu informacji o dokumencie.

| Typ dokumentu | Plik wymagany | Maksymalna licz | Uzupełnione dane zatwierdź  |
|---------------|---------------|-----------------|-----------------------------|
|               |               |                 | przyciskiem "Zapisz i wróć" |

## Zakładka Wykształcenie dodawanie wyników maturalnych

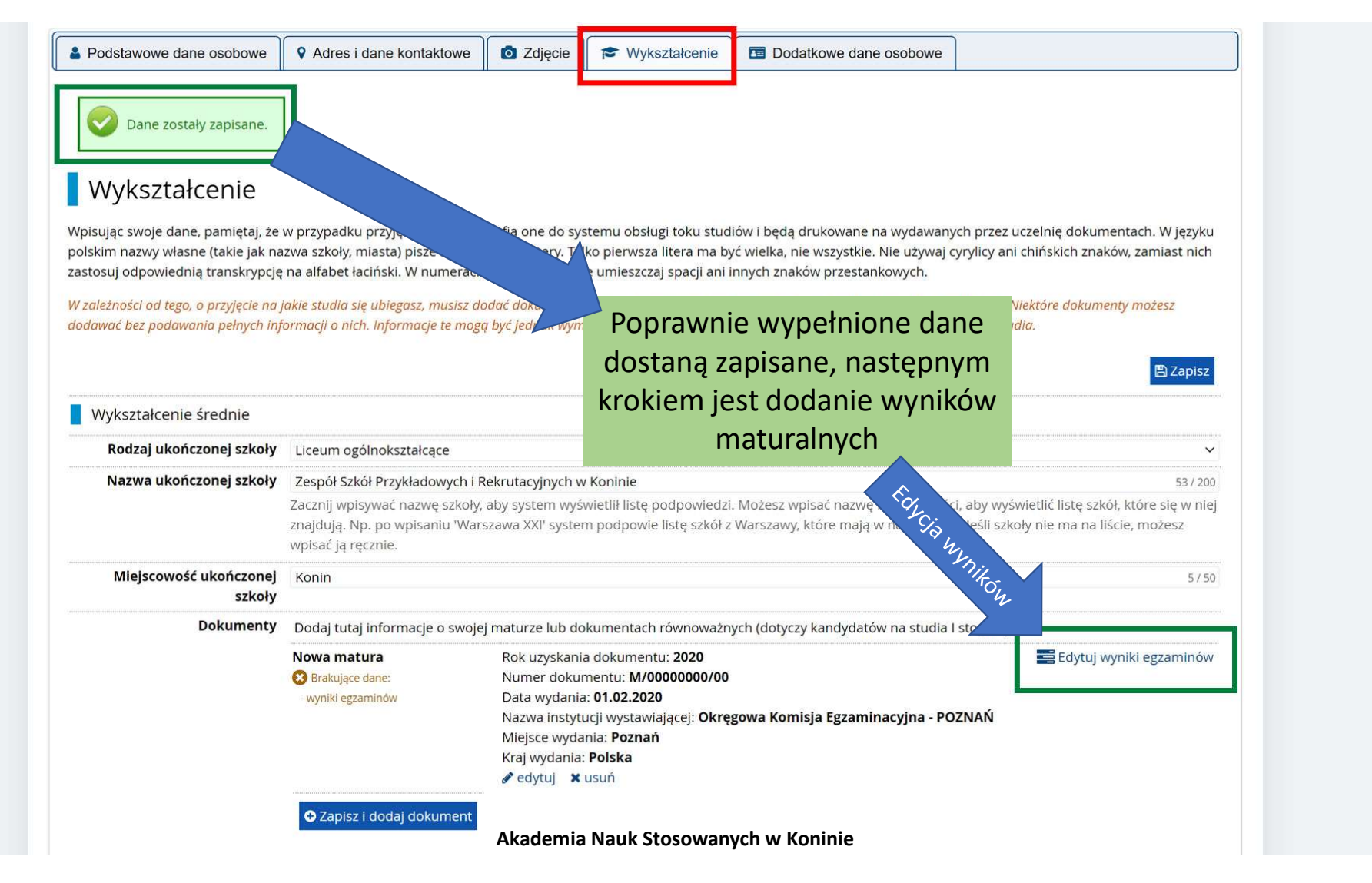

Zakładka Wykształcenie, dodawanie wyników maturalnych

|                                          | RUZSZEIZUNY |           |    |                                       |
|------------------------------------------|-------------|-----------|----|---------------------------------------|
|                                          | Podstawowy  |           | 65 |                                       |
| Język polski (nowa matura)               | Rozszerzony |           |    |                                       |
| lezyk portugalski (powa matura)          | Poastawowy  |           |    |                                       |
| Jezyk portuguiski (nowa matara)          | Rozszerzony |           |    |                                       |
| Język rosyjski dwujęzyczny (nowa matura) | Rozszerzony |           |    |                                       |
|                                          | Podstawowy  |           |    | Dodanie wyników maturalnych z         |
| Język rosyjski (nowa matura)             | Rozszerzony |           |    | uwzględnieniem poziomów daneg         |
|                                          | Podstawowy  |           |    | ogzaminu maturalnogo                  |
| Język słowacki (nowa matura)             | Rozszerzony |           |    | egzanninu maturamego                  |
|                                          | Podstawowy  |           |    | Przedmiot zdany na poziomie           |
| Język szwedzki (nowa matura)             | Rozszerzony |           |    | rozszerzonym zostanie przeliczony x2. |
|                                          | Podstawowy  |           |    | (odbywa się to automatycznie          |
| Język ukraiński (nowa matura)            | Rozszerzony |           |    |                                       |
| Język włoski dwujęzyczny (nowa matura)   | Rozszerzony |           |    | podczas generowania podania)          |
|                                          | Podstawowy  |           |    |                                       |
| Język włoski (nowa matura)               | Rozszerzony |           |    | System nie przyimuje                  |
|                                          | Podstawowy  | · 🔽       | 60 | wyników niższych niż 309              |
| Matematyka (nowa matura)                 | Rozszerzony |           | 50 |                                       |
|                                          | Podstawowy  |           |    |                                       |
| wiedza o społeczeństwie (nowa matura)    | Rozszerzony | D         |    | Poprawnie wypełnione wyniki           |
|                                          | Podstawowy  |           |    | trzeba zatwierdzić przyciskiem        |
| wiedza o tancu (nowa matura)             | Rozszerzony |           |    | Zanisz i wróć"                        |
|                                          |             | Komentarz |    | "Zapisz i Wioc                        |

Zakładka Dodatkowe dane osobowe, dodawanie dodatkowych danych osobowych

| Formularze osobo                                                                                                    | we                                                                                                    |                                                           |                                                                   | _                                |                                                                                                    |                                                                                        |
|----------------------------------------------------------------------------------------------------|----------------------------------------------------------------------------------------------------|-----------------------------------------------------------|-------------------------------------------------------------------|----------------------------------|----------------------------------------------------------------------------------------------------|----------------------------------------------------------------------------------------|
| Podstawowe dane osobowe                                                                                                    | • Adres i dane kontaktowe                                                                                                 | <b>Z</b> djęcie                                           | 🞓 Wykształceni                                                    |                                  | Dodatkowe dane osobowe                                                                                 |                                                                                        |
| Dodatkowe dane<br>Wpisując swoje dane osobowe, par<br>W języku polskim nazwy własne (ta<br>zamiast nich zastosuj odpowiednią | e osobowe<br>niętaj, że w przypadku przyjęcia i<br>kie jak imię, nazwa miasta) pisze<br>transkrypcję na alfabet łaciński. | na studia trafią o<br>się od wielkiej li<br>W numerach do | one do systemu obsł<br>tery. Tylko pierwsza<br>kumentów nie umie: | igi toku<br>itera ma<br>zczaj sp | studiów i będą drukowane na w<br>być wielka, nie wszystkie. Nie uź<br>acji ani innych znaków przestank | /dawanych przez uczelnię dokumentach<br>ywaj cyrylicy ani chińskich znaków,<br>cowych. |
| Dokument tożsamości<br>Rodzaj dokumentu                                                                                      | dowód osobisty                                                                                                    |                                                           | 🖺 Zapisz                                                          |                                  |                                                                                                    |                                                                                        |
| Seria i numer dokumentu                                                                                                    | ABC 123456<br>To pole powinno zawierać wyłąc                                                                              | znie wielkie liter                                        | 10 / 20<br>ry i cyfry.                                            |                                  |                                                                                                    |                                                                                        |
| Data ważności dokumentu                                                                                                    | 20.10.2030                                                                                                    |                                                           |                                                                   |                                  |                                                                                                    |                                                                                        |
| Kraj wydania dokumentu                                                                                                    | Polska                                                                                                    |                                                           | ~                                                                 |                                  |                                                                                                    |                                                                                        |
| Dane dotyczące służby woj                                                                                                    | skowej                                                                                                    |                                                           |                                                                   |                                  | Demonster                                                                                              |                                                                                        |
| Stosunek do służby wojskowej                                                                                                 | odbyta                                                                                                    |                                                           | ×                                                                 |                                  | Poprawnie                                                                                              | wypernione dane                                                                        |
| Kategoria wojskowa                                                                                                    | A                                                                                                    |                                                           | ~                                                                 |                                  | zatwierdź prz                                                                                          | zyciskiem "Zapisz"                                                                     |
| Wojskowa Komenda<br>Uzupełnień                                                                                               | WKU Konin, Konin, Hurtowa 1                                                                                               |                                                           | ~                                                                 |                                  |                                                                                                    |                                                                                        |
|                                                                                                    |                                                                                                    |                                                           | 🖺 Zapisz                                                          |                                  |                                                                                                    |                                                                                        |

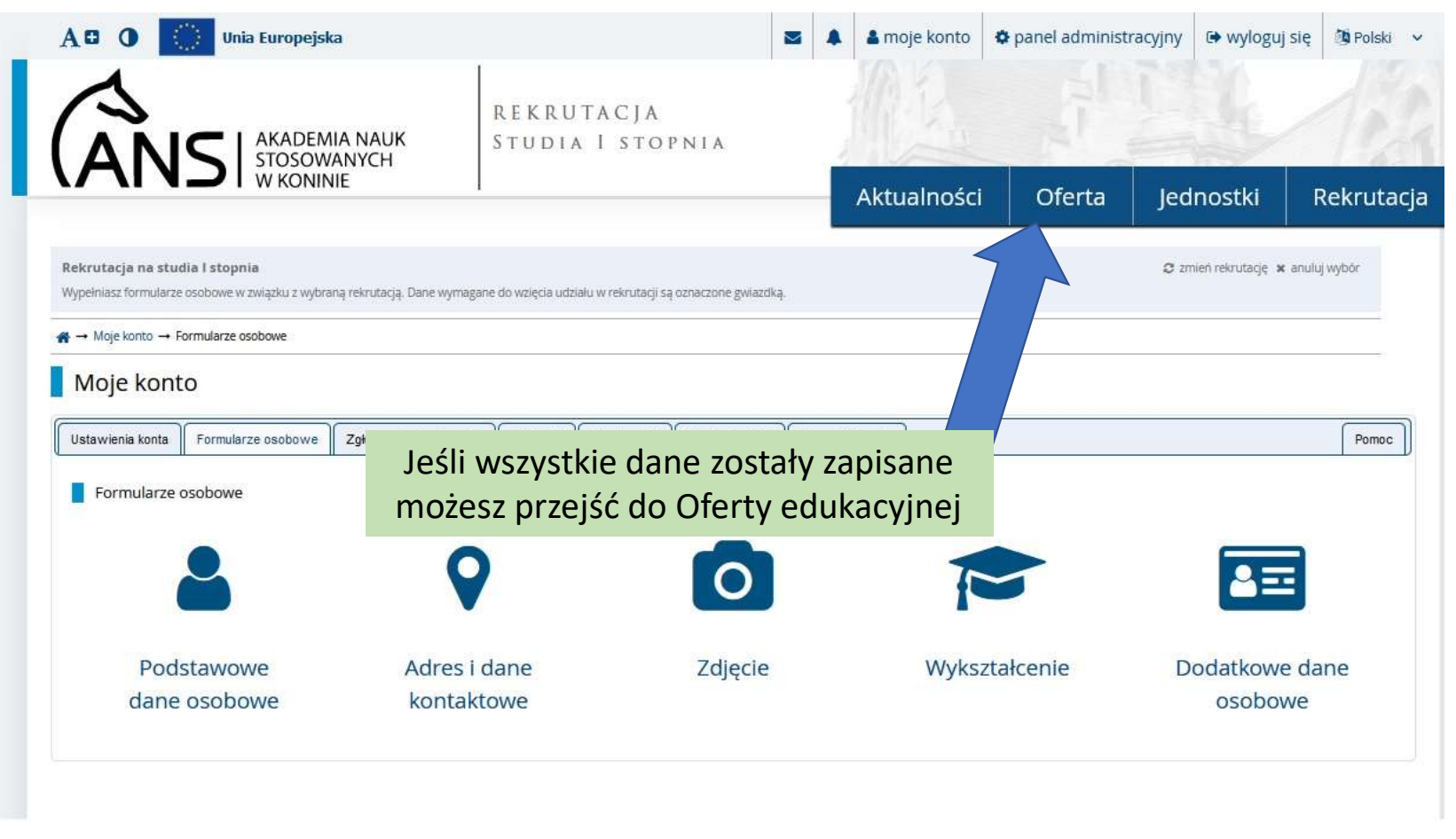

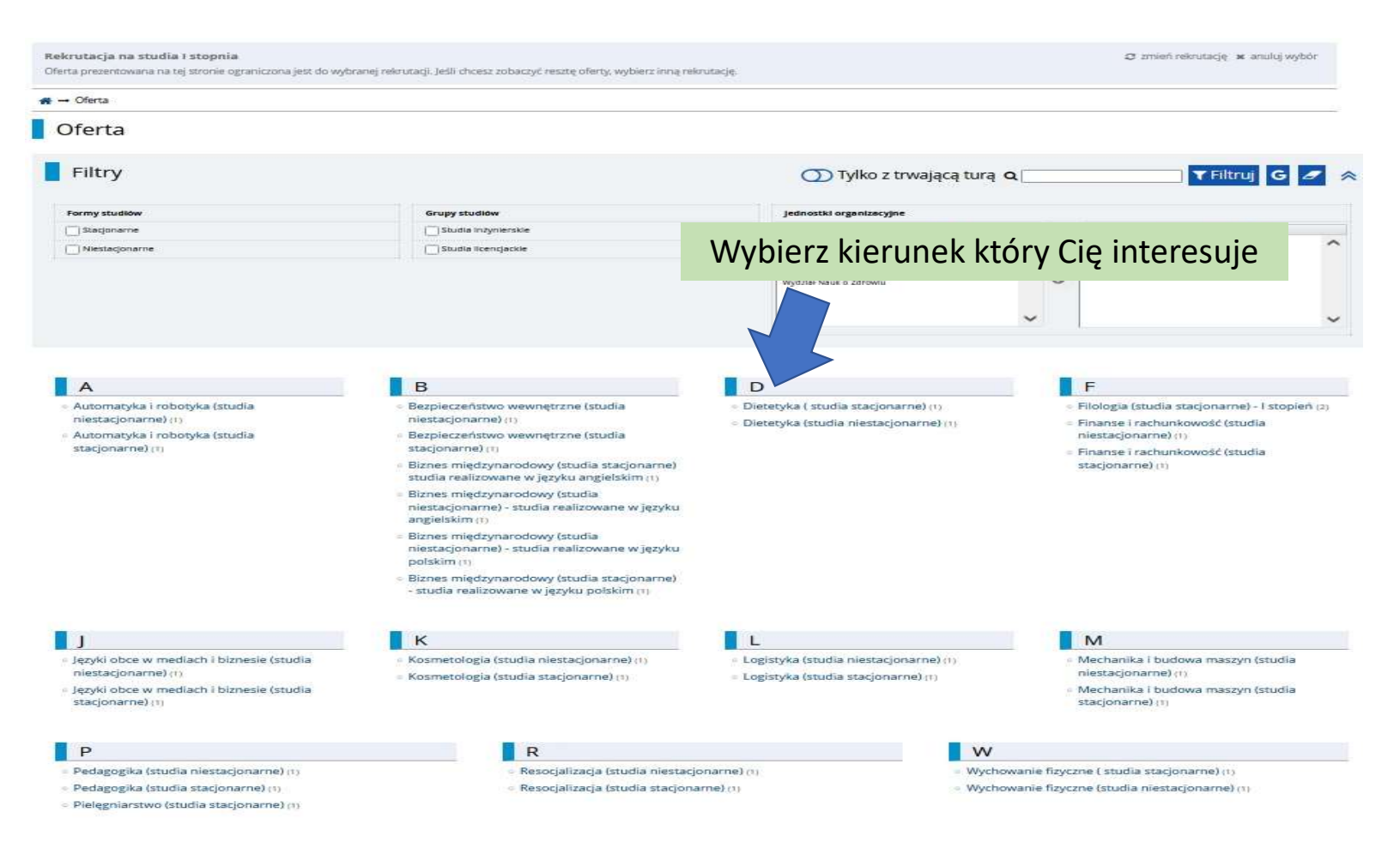

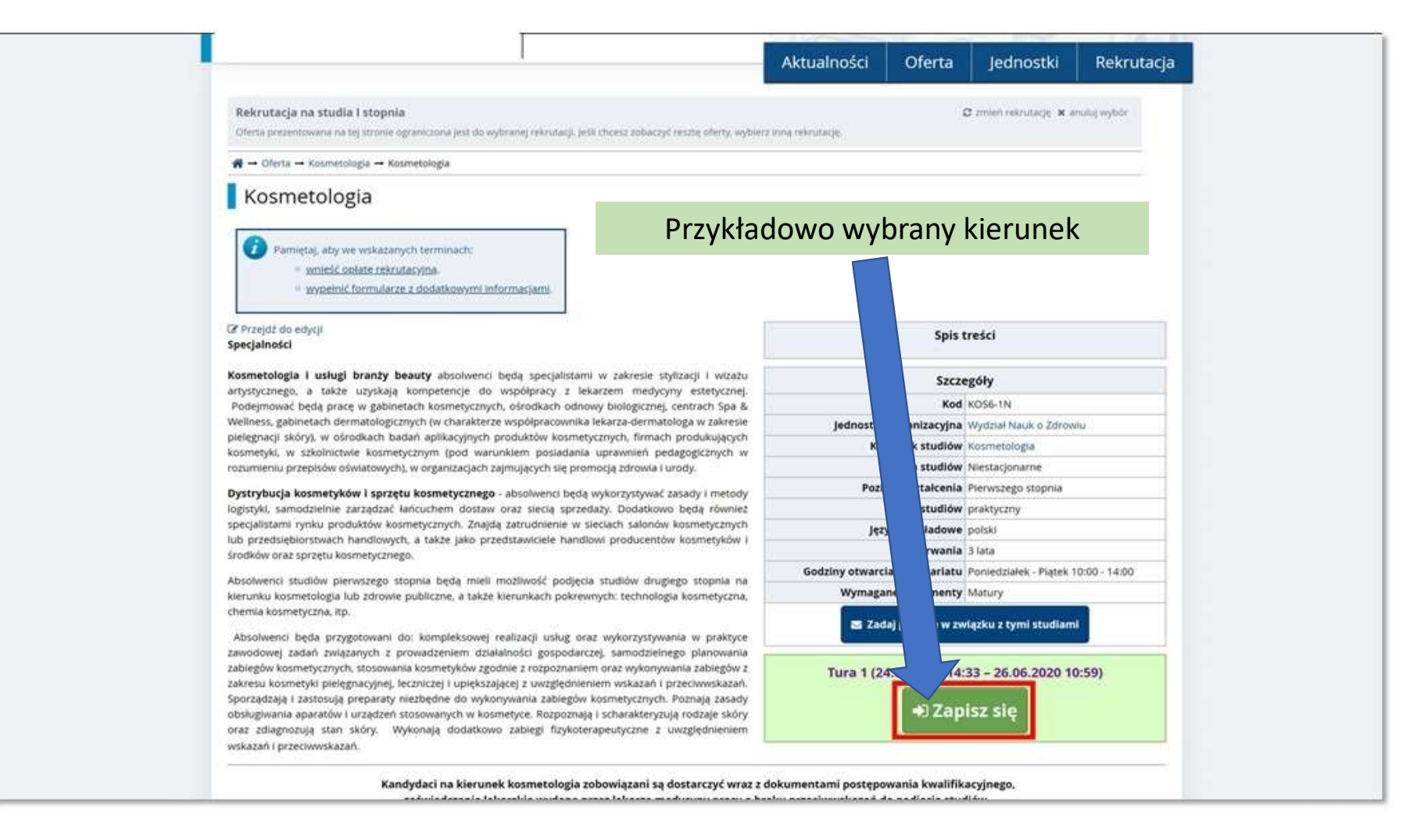

|                                                      | STUDIA I STOPNIA                                                                                                    |                              |             |
|------------------------------------------------------|----------------------------------------------------------------------------------------------------|------------------------------|-------------|
|                                                      |                                                                                                    | Aktualności                  | Oferta      |
| <b>☆</b> → Oferta → Kosmetologia → K                 | osmetologia → Nowe zgłoszenie rekrutacyjne                                                                                                    |                              | -1          |
| Nowe zgłoszenie                                      | e rekrutacyjne                                                                                                    |                              |             |
| by się zarejestrować, wybierz pos                    | iadany przez siebie dokument uprawniający Cię do podjęcia studiów. Z                                                                                                    | ostanie on powiązany z tym z | głoszeniem. |
| Studia                                               | (KOS6-1NJ Kosmetologia                                                                                                    |                              |             |
| Rekrutacja                                           | Rekrutacja na studia l stopnia                                                                                                    |                              |             |
|                                                      |                                                                                                    |                              |             |
| Tura                                                 | Tura 1 (24.06.2020 14:33 – 26.06.2020 10:59)                                                                                                    |                              |             |
| Tura<br>Dokument uprawniający do<br>podjęcia studiów | Tura 1 (24.06.2020 14:33 – 26.06.2020 10:59)<br>Zasady kwalifikacji dla tej tury<br>Nowa matura nr m/60012515/17 wyd. 23.11.2017 przez Testowa inst                                                                                                    | tutucja 🛩                    |             |
| Tura<br>Dokument uprawniający do<br>podjęcia studiów | Tura 1 (24.06.2020 14:33 - 26.06.2020 10:59)                                                                                                    | tutucja ~                    |             |
| Tura<br>Dokument uprawniający do<br>podjęcia studiów | Tura 1 (24.06.2020 14:33 - 26.06.2020 10:59)         See Zasady kwalifikacji dla tej tury         Nowa matura nr m/60012515/17 wyd. 23.11.2017 przez Testowa ins         Wróć                                                                                                    | tutucja ~<br>nuuj            |             |
| Tura<br>Dokument uprawniający do<br>podjęcia studiów | Tura 1 (24.06.2020 14:33 - 26.06.2020 10:59)         Solution 23 and 23 and 23 | tutucja ~<br>nuuj            |             |

#### ☆ → Oferta → Kosmetologia

## Kosmetologia

Pomyślnie utworzono zgłoszenie rekrutacyjne. Przejdź do strony Moje konto → Zgłoszenia rekrutacyjne, aby zobaczyć listę dodatkowych formularzy do wypełnienia umentów do wydrukowania.

💋 Pamiętaj, aby we wskazanych terminach: wnieść opłatę rekrutacyjną,

wypełnić formularze z dodatkowymi informacjami.

### Przejdź do edycji Specialności

Kosmetologia i usługi branży beauty absolwenci beda specialistami w za artystycznego, a także uzyskają kompetencje do współpracy z lekarzem Podejmować będą pracę w gabinetach kosmetycznych, ośrodkach odnowy bio Wellness, gabinetach dermatologicznych (w charakterze współpracownika lekarza pielęgnacji skóry), w ośrodkach badań aplikacyjnych produktów kosmetycznych kosmetyki, w szkolnictwie kosmetycznym (pod warunkiem posiadania uprav rozumieniu przepisów oświatowych), w organizacjach zajmujących się promocją z

ycyny estetycznej. ej, centrach Spa & atologa w zakresie ach produkujących pedagogicznych w i urody.

#### Dystrybucia kosmetyków i sprzetu kosmetycznego - absolwenci beda wykor: logist Rekrutacja na kierunek Kosmetologia specj lub p przebiegła pomyślnie! Kontynuacja poprzez środk kliknięcie w Moje konto -> Zgłoszenia Absol

klerunku kosmetologia lub zurowie publiczne, a także kierunkach pokrewnych: technologia kosmetyczna, chemia kosmetyczna, itp.

Absolwenci będa przygotowani do: kompleksowej realizacji usług oraz wykorzystywania w praktyce zawodowej zadań związanych z prowadzeniem działalności gospodarczej, samodzielnego planowania zabiegów kosmetycznych, stosowania kosmetyków zgodnie z rozpoznaniem oraz wykonywania zabiegów z zakresu kosmetyki pielęgnacyjnej, leczniczej i upiększającej z uwzględnieniem wskazań i przeciwwskazań. Sporządzają i zastosują preparaty niezbędne do wykonywania zabiegów kosmetycznych. Poznają zasady obsługiwania aparatów i urządzeń stosowanych w kosmetyce. Rozpoznają i scharakteryzują rodzaje skóry oraz zdiagnozują stan skóry. Wykonają dodatkowo zabiegi fizykoterapeutyczne z uwzględnieniem wskazań i przeciwwskazań.

Spis treści stylizacji i wizażu Szczegóły Kod KOS6-1N Jednostka organizacyjna Wydział Nauk o Zdrowiu Kierunek studiów Kosmetologia Forma studiów Niestacjonarne Poziom kształcenia Pierwszego stopnia ić zasady i metody vnież Profil studiów praktyczny nych Języki wykładowe polski (ów i Czas trwania 3 lata Godziny otwarcia sekretariatu Poniedziałek - Piątek 10:00 - 14:00 a na Wymagane dokumenty Matury 🐱 Zadaj pytanie w związku z tymi studiami

#### Tura 1 (24.06.2020 14:33 - 26.06.2020 10:59)

Jesteś już zapisany na te studia w tej turze rekrutacji.

Twoje zgłoszenia na te studia (przejdź do moich zgłoszeń):

- Rekrutacja na studia I stopnia
- Tura 1 (24.06.2020 14:33 26.06.2020 10:59)

Kandydaci na kierunek kosmetologia zobowiązani są dostarczyć wraz z dokumentami postepowania kwalifikacyjnego,

| Rekrutacja 2020 <b>Rekrutacja na studia I stopnia</b> |                                                                                                    |                        |                                                                                |             |
|-------------------------------------------------------|----------------------------------------------------------------------------------------------------|------------------------|--------------------------------------------------------------------------------|-------------|
| Opis                                                  |                                                                                                    |                        |                                                                                | Ro          |
| [коs6-1N] Kosmetologia                                |                                                                                                    |                        |                                                                                |             |
| Tura 1                                                | Opłata rekrutacyjna<br>85,00 zł<br>❹ oczekuje<br>➔ Płatności                                                                                                    | Wynik<br>              | Status kwalifikacji<br><br>Wyniki będą widoczne:<br>26.06.2020 00:00<br>więcej | Decyzja<br> |
| Dokument uprawniający do podjęcia<br>studiów          | Nowa matura nr m/60012515/17 wyd. 23.11.2017 przez Testowa instutucja                                                                                                    |                        |                                                                                |             |
| Dodatkowe informacje                                  | <ul> <li>Prosimy o przekazanie informacji dodatkowych w celu zakończenia procesu rekrutacji.</li> <li>Deklaracja językowa I stopień (wypełniony)</li> <li>Deklaracja językowa I stopień (wymagany)</li> <li>Deklaracja językowa I stopień (wymagany)</li> <li>Deklaracja językowa I stopień (wymagany)</li> <li>Deklaracja językowa I stopień (wymagany)</li> </ul> |                        |                                                                                |             |
| Następnie p                                           | roszę przejść w: 🔰 🖹 Dol                                                                                                    | kumenty i dalsze kroki |                                                                                |             |

Dokumenty do pobrania i wydrukowania (W przypadku braku wyników na podaniu prosimy o kontakt tel. 63 249 72 37)

### Wymagane dokumenty

#### Dokumenty do pobrania

Oświadczenie o zapoznaniu się z zasadami pobierania i zwalniania z opłat za usługi edukacyjne oraz wysokościami opłat za wydawanie dokumentów związanych z odbywaniem studiów w PWSZ w Koninie i akceptacji warunków odpłatności

Podanie o przyjęcie

## Lista dokumentów do złożenia

Podanie o przyjęcie na studia

20. Oświadczenie kandydata na studia o zapoznaniu się z zasadami pobierania i zwalniania z opłat za usługi edukacyjne oraz wysokościami opłat za wydawanie dokumentów związanych z odbywaniem studiów ...

4. Kopia świadectwa dojrzałości albo kopia świadectwa dojrzałości i zaświadczenia o wynikach egzaminu maturalnego z poszczególnych przedmiotów, lub kopia odpisu świadectwa dojrzałości, kopie aneksów do świadectwa dojrzałości a także oryginał do wglądu

5. Kopia orzeczenia o stopniu niepełnosprawności - w przypadku kandydata na studia będącego osobą niepełnosprawną (niewymagany)

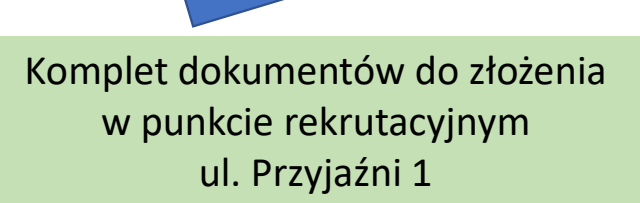

Akademia Nauk Stosowanych w Koninie

Pobie

# Punkt rekrutacyjny

ul. Przyjaźni 1 (pok. 6 – parter) Tel. 63 249 72 37